## Création d'une machine virtuelle dans virtualbox et Installation de l'OS win 7

-Dans **VirtualBox**, cliquer sur **Nouvelle** et saisir le nom de la VM : win7. Attention à la version. Si nécessaire, par ex. cas d'une version 64 bits, choisir la bonne version.

| 🗿 Oracle VM VirtualBox - Gestion         | naire de machines                                                                                                    |                                                                               |
|------------------------------------------|----------------------------------------------------------------------------------------------------|-------------------------------------------------------------------------------|
| Fichier Machine Aide                     |                                                                                                    |                                                                               |
| Nouvelle Configuration Oublier           | Démarrer                                                                                                    | Détails 💿 Instantanés                                                         |
| 🛇 Nouveau groupe                         | 🧧 Général                                                                                                    | Prévisualisation                                                              |
| 2003srv                                  | Nom : w2003srv                                                                                                    | (22 bit)                                                                      |
| 2003 ( Eteinte                           |                                                                                                    | 8                                                                             |
| seven<br>Éteinte                         | ie une machine virtuelle                                                                                                    |                                                                               |
| w2008srv<br>2008 @ Éteinte               | n et système d'exploitation                                                                                                    |                                                                               |
| kali2016 Veuil<br>Śteinte syste<br>repri | lez choisir un nom pour la nouvelle machine virtuel<br>ème d'exploitation que vous envisagez d'y installer<br>s au travers de VirtualBox pour identifier cette ma | le et sélectionner le type de<br>r. Le nom que vous choisirez sera<br>Ichine. |
| xubuntu17 No                             | om: win7                                                                                                    |                                                                               |
| Тур                                      | oe : Microsoft Windows                                                                                                    |                                                                               |
| Wersic Wersic                            | on : Windows 7 (32-bit)                                                                                                    | ▼ 4                                                                           |
| wbuntu16<br>Éteinte                      |                                                                                                    |                                                                               |
| winxp3                                   |                                                                                                    |                                                                               |

-Taille de la mémoire vive : ne rien faire. Laissez le système gérer la RAM à affecter à votre nouvelle VM.

| Crée une machine virtuelle                                                               | ?                                                                           |
|------------------------------------------------------------------------------------------|-----------------------------------------------------------------------------|
| Taille de la mémoire<br>Choisissez la quantité de mémoi<br>La quantité recommandée est d | re vive en méga-octets alloués à la machine virtuelle.<br>e <b>1024</b> MO. |
| 4 Mio                                                                                    | 3584 Mio                                                                    |
|                                                                                          | Suivant Annuler                                                             |

-Création de disque dur d'une taille donnée. Acceptez pour l'instant la taille de 25 Go. Vous pourrez la diminuer plus loin.

| Crée une machine virtuelle                                                                            |                                                                                                    |
|----------------------------------------------------------------------------------------------------|----------------------------------------------------------------------------------------------------|
| Disque dur                                                                                            |                                                                                                    |
| SI vous le souhaitez, vous pour<br>Vous pouvez soit créer un nouv<br>emplacement en utilisant l'icône | vez ajouter un disque dur virtuel à la nouvelle machine.<br>/eau disque, soit en choisir un de la liste ou d'un autre<br>e dossier. |
| Si vous avez besoin d'une confi<br>sauter cette étape et modifier l                                   | guration de stockage plus complexe, vous pouvez<br>les réglages de la machine une fois celle-ci crée.                               |
| La taille du disque dur recomma                                                                       | indée est de 25,00 Gio.                                                                                                    |
| 🔘 Ne pas ajouter de disque du                                                                         | ir virtuel                                                                                                    |
| Oréer un disque dur virtuel n                                                                         | naintenant                                                                                                    |
| 🔘 Utiliser un fichier de disque d                                                                     | dur virtuel existant                                                                                                    |
| ubuntu16.vdi (Normal, 10,0                                                                            | 00 Gio) 💌 🕅                                                                                                    |
|                                                                                                    |                                                                                                    |
|                                                                                                    |                                                                                                    |
|                                                                                                    | Créer Annuler                                                                                                    |
|                                                                                                    |                                                                                                    |

-Pour le type de fichier DD, acceptez le type VDI proposé.

|                                                                                                    | ? <mark>×</mark> |
|----------------------------------------------------------------------------------------------------|------------------|
| Créer un disque dur virtuel                                                                                                    |                  |
| Type de fichier de disque dur                                                                                                    |                  |
| Choisissez le type de fichier que vous désirez utiliser pour le nouveau disque virtuel. Si vous n'ave<br>besoin de l'utiliser avec d'autres logiciels de virtualisation vous pouvez laisser ce paramètre inchan | z pas<br>Igé.    |
| VDI (Image Disque VirtualBox)                                                                                                    |                  |
| VHD (Disque dur Virtuel)                                                                                                    |                  |
| VMDK (Disque Virtual Machine)                                                                                                    |                  |
|                                                                                                    |                  |
|                                                                                                    |                  |
|                                                                                                    |                  |
|                                                                                                    |                  |
|                                                                                                    |                  |
|                                                                                                    |                  |
|                                                                                                    |                  |
|                                                                                                    |                  |
|                                                                                                    | and an           |
| Mode expert Suivant A                                                                                                    | nnuler           |
|                                                                                                    |                  |

-Stockage sur disque dur physique :

Acceptez Dynamiquement alloué puis cliquez sur SUIVANT.

|                 |                                                                                                    | -?-                                                                                                    |
|-----------------|----------------------------------------------------------------------------------------------------|----------------------------------------------------------------------------------------------------|
| С               | Créer un disque dur virtuel                                                                                                    |                                                                                                    |
| Sto             | ockage sur disque dur physique                                                                                                    |                                                                                                    |
| Vei<br>dyi      | euilez choisir si le nouveau fichier de disque dur<br>ynamique) ou bien s'il doit être crée à sa taille m                                                      | virtuel doit croître au fur et à mesure (allocation<br>aximale (taille fixe).                                                          |
| Un<br>fur<br>au | n fichier de disque dur <b>alloué dynamiqueme</b><br>Ir et à mesure qu'il se remplira (jusqu'à une <b>tail</b><br><b>utomatiquement lorsque de l'espace su</b> | nt n'utilisera d'espace sur votre disque dur physique q<br>lle fixe maximale), cependant il ne se réduira p<br>r celui-ci sera libéré. |
| Un<br>rap       | n fichier de disque dur à <b>taille fixe</b> sera plus lo<br>apide à utiliser.                                                                                 | ng à créer sur certains systèmes mais sera souvent pl                                                                                  |
| 0               | Dynamiquement alloué                                                                                                    |                                                                                                    |
| 0               | Taille fixe                                                                                                    |                                                                                                    |
|                 |                                                                                                    |                                                                                                    |
|                 |                                                                                                    |                                                                                                    |
|                 |                                                                                                    |                                                                                                    |
|                 |                                                                                                    | Suivant Annule                                                                                                    |
|                 |                                                                                                    | Alfilie                                                                                                    |

-Vous pouvez maintenant modifier la taille de votre DD virtuel, choisissez par ex. 15Go en reculant le curseur.

| Créer un disque dur virtuel                                                                            |                                                                                          |                    |
|----------------------------------------------------------------------------------------------------|------------------------------------------------------------------------------------------|--------------------|
| Emplacement du fichier et taille                                                                       |                                                                                          |                    |
| Veuillez saisir un nom pour le nouveau fichier de<br>l'icône dossier pour choisir un autre dossier dan | disque dur virtuel dans la boîte si dessous ou cliq<br>s lequel le créer.                | quez sur           |
| win7                                                                                                   |                                                                                          | (                  |
| Choisissez la taille du disque dur virtuel en még<br>de fichiers qu'une machine virtuelle sera capable | aoctets. Cette taille est la limite de la quantité de<br>e de stocker sur le disque dur. | données<br>25,00 ( |
| 4,00 Mio                                                                                               | 2,00 Tio                                                                                 |                    |
|                                                                                                    |                                                                                          |                    |
|                                                                                                    |                                                                                          |                    |

|                                                  | iu nemer ei                       | taille                               |                                   |                            |                |
|--------------------------------------------------|-----------------------------------|--------------------------------------|-----------------------------------|----------------------------|----------------|
| Veuillez saisir un nom<br>l'icône dossier pour c | pour le nouvea<br>hoisir un autre | au fichier de dis<br>dossier dans le | que dur virtuel<br>quel le créer. | dans la boîte si dessous ( | ou cliquez sur |
| win7                                             |                                   |                                      |                                   |                            |                |
| 4,00 Mio                                         | T C I                             |                                      | Q                                 | 2,00 Tio                   | 15,42          |
|                                                  |                                   |                                      |                                   |                            |                |

-Cliquez sur CREER pour lancer la création du disque de taille sélectionnée par vous.

-Pour lancer l'installation, revenez sur STOCKAGE et cliquez sur le contrôleur SATA (+) vert à gauche puis allez CHOISIR UN DISQUE, votre image au format ISO sur l'emplacement où vous avez copié les images (par exemple dans BUREAU ou Téléchargements).

| Général                                                                                  | Stockage                                                                                                    |                                                      |      |   |
|------------------------------------------------------------------------------------------|----------------------------------------------------------------------------------------------------|------------------------------------------------------|------|---|
| 🚺 Système                                                                                | Arborescence Stockage                                                                                                    | Attributs                                            | 162  |   |
| Affichage                                                                                | 😤 Contrôleur : SATA 🛛 🚱 🚱                                                                                                    | Nom :                                                | SATA |   |
| Stockage                                                                                 | winZ.vdi                                                                                                    | Type :                                               | AHCI |   |
| <b>a</b>                                                                                 | 🦾 😳 VirtualBox - Question                                                                                                    | ? 🔀 ts :                                             | 2    | 1 |
| <ul> <li>Réseau</li> <li>Ports séries</li> <li>USB</li> <li>Dossiers partagés</li> </ul> | lecteur optique au contrôle<br>Voulez-vous choisir un disc<br>virtuel à insérer dans le lec<br>laisser vide pour le momen<br>Laisser vide Choisir un disque | eur SATA.<br>que optique<br>cteur ou bien le<br>it ? | _    |   |
| Interface utilisateur                                                                    | <b>E C C</b>                                                                                                    |                                                      |      |   |

-J'ai mes images iso sur un répertoire nommé UTILS créé sur un disque externe appelé INTENSO :

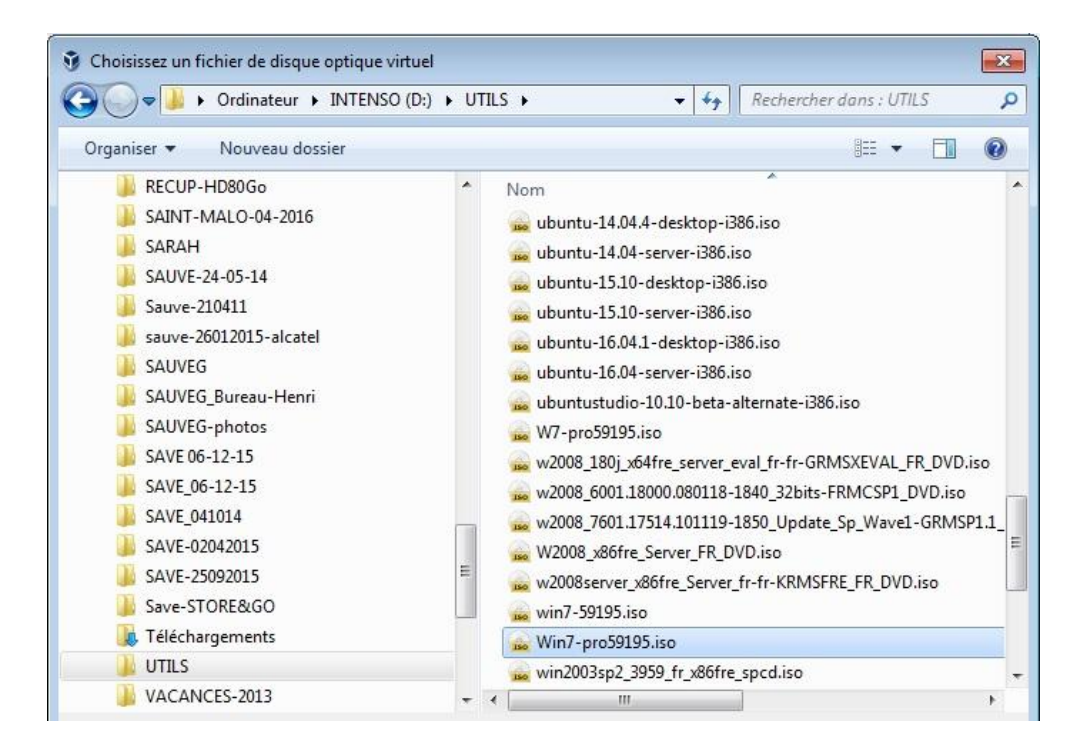

-Image iso sélectionnée. Cliquez sur OK pour avancer.

| Général               | Stockage                              |                   |                                 |
|-----------------------|---------------------------------------|-------------------|---------------------------------|
| 🚺 Système             | Arborescence Stockage                 | Attributs         |                                 |
| Affichage             | 🖉 Contrôleur : SATA 🛛 🥝               | Nom :             | SATA                            |
| Charles a             | 🔊 win7.vdi                            | Type :            | AHCI                            |
| 22 этоскаде           | 💿 Vide                                | Nombre de ports : | 3                               |
| 🏓 Son                 | 🔄 🌀 Win7-pro59195.iso                 |                   | Utiliser le cache E/S de l'hôte |
| P Réseau              |                                       |                   |                                 |
| Ports séries          |                                       |                   |                                 |
| 🎐 USB                 |                                       |                   |                                 |
| Dossiers partagés     |                                       |                   |                                 |
| Interface utilisateur |                                       |                   |                                 |
|                       | · · · · · · · · · · · · · · · · · · · | <u> </u>          |                                 |

-Pour la configuration du réseau. Je recommande de créer DEUX cartes réseau, au moins, pour chaque VM.

--La première est en NAT, mode automatique et reçoit automatiquement l'adresse IP suivante 10.0.2.15, le masque 255.255.255.0. Cette carte servira uniquement pour aller sur l'Internet. On peut donc la désactiver quand elle n'est pas indispensable.

--La deuxième carte réseau doit être configurée en Bridge (accès par PONT). C'est elle qui sera en adressage statique et utilisée pour notre réseau local.

---Si la machine doit être utilisée comme routeur à deux interfaces, il faudra donc créer TROIS cartes pour elle : une en NAT et deux en PONT.

| késeau                                                                                                    |
|----------------------------------------------------------------------------------------------------|
| Carte 1     Carte 2     Carte 3     Carte 4       Activer la carte réseau     Mode d'accès réseau :     Accès par pont |
| Activer la carte réseau       Mode d'accès réseau :     Accès par pont ▼                                               |
| Mode d'accès réseau : Accès par pont 💌                                                                                 |
|                                                                                                    |
| Nom : Carte Half-Mini de réseau local sans fil Wireless-N DW 1520                                                      |
| V Avance                                                                                                    |
|                                                                                                    |
|                                                                                                    |
|                                                                                                    |
|                                                                                                    |
| OK Annuler                                                                                                    |
|                                                                                                    |

-Lancement de l'installation proprement dite : après la spécification du stockage où se trouve l'iso et la configuration des cartes réseau, on sélectionne la VM et on clique sur DEMARRER. L'installation du système commence.

| 😗 Oracle VM VirtualBox - Gestio | nnaire de machines                                                                                                    |                          |
|---------------------------------|----------------------------------------------------------------------------------------------------|--------------------------|
| Fichier Machine Aide            |                                                                                                    |                          |
| Nouvelle Configuration Oublier  | Démarrer                                                                                                    | 😥 Détails) 💿 Instantanés |
| 🛇 Nouveau groupe                | 🧧 Général                                                                                                    | Prévisualisation         |
| w2003srv<br>2003 @ Éteinte      | Nom : win7<br>Système d'exploitation : Windows 7 (32-bit)<br>Groupes : Nouveau groupe                                                                   | ]                        |
| seven                           | 🔝 Système                                                                                                    |                          |
| w2008srv<br>2008 @ Éteinte      | Mémoire vive : 1024 Mo<br>Ordre d'amorçage : Disquette, Optique, Disque<br>dur                                                                          |                          |
| kali2016                        | imbriquée, Paravirtualisation<br>Hyper-V                                                                                                    | J                        |
|                                 | Affichage                                                                                                    |                          |
| Éteinte                         | Mémoire vidéo : 16 Mo<br>Serveur bureau distant : Désactivé<br>Canture vidéo: Désactivée                                                                |                          |
| wbuntu17<br>Éteinte             | Stockage                                                                                                    |                          |
| ubuntu16<br>() Éteinte          | Contröleur : SATA<br>Port SATA 0 : win7.vdi (Normal, 15,42 Gio)<br>Port SATA 1 : [Lecteur optique] Vide<br>Port SATA 2 : [Lecteur optique] Win7-pro5919 | 95.iso (2,32 Gio)        |
| Teinte                          | Son                                                                                                    |                          |
|                                 |                                                                                                    |                          |

• A la fin de l'installation, configurez votre VM pour TCP/IP et testez la communication avec les autres hôtes du réseau en faisant des ping IP, quel que soit leur système.

NB : Pour Linux, il est utile de créer une partition d'échange (SWAP) de 1 Go qui sera utilisée comme une RAM supplémentaire et une partition racine / d'environ 12 Go pour le système linux.